## รหัสสินค้า FK-FA1420

# **ชื่อสินค้า** โมดูลรีเลย์ 1 ช่อง

โมดูลชุดนี้ เป็นโมดูลที่ใช้สำหรับในการทดลองเกี่ยวกับการควบคุมตัวรีเลย์ เพื่อใช้สำหรับเป็นพื้นฐานในการ เขียนโปรแกรมการควบคุม โมดูลนี้สามารถดัดแปลงและพัฒนาสู่วงจรอื่นๆ ในรูปแบบต่างๆ เช่น วงจรตั้งเวลาควบคุม เครื่องใช้ไฟฟ้า เป็นต้น

### คุณสมบัติของบอร์ด

1.ใช้แหล่งจ่ายไฟจากบอร์ดไมโครคอนโทรลเลอร์ได้โดยตรง (สำหรับชุดรีเลย์ สามารถเลือกต่อแหล่งจ่ายไฟตรง ขนาด 12 โวลท์ จากภายใน (จากบอร์ด Arduino) หรือภายนอกได้)

2.สามารถใช้กับบอร์ดไมโครคอนโทรลเลอร์ได้ เช่น บอร์ด Arduino UNO R3 เป็นต้น

3.ภายในวงจรประกอบด้วยวงจรรีเลย์ จำนวน 1 ชุด

4.ขนาดแผ่นวงจรพิมพ์ : 2.32**x**0.91 นิ้ว

#### การทำงานของวงจร

ตัววงจรจะประกอบไปด้วยออปโต้ทรานซิสเตอร์ ทำหน้าที่เป็นตัวขับให้รีเลย์ทำงาน ซึ่งการควบคุม จะทำผ่านขา CH ของวงจร FK1420 อุปกรณ์อีกตัวหนึ่งก็คือ ตัวรีเลย์ ซึ่งตัวรีเลย์นี้เป็นรีเลย์ขนาด 12 โวลท์ดีซี โดยแหล่งจ่ายไฟที่นำมา จ่ายให้กับตัวรีเลย์นี้ สามารถเลือกได้ 2 กรณี คือ ในกรณีที่ใช้แหล่งจ่ายไฟจากบอร์ด Arduino (ต่ออะแดปเตอร์ไฟตรง ขนาด 12 โวลท์ เข้าที่บอร์ด Arduino) ให้ทำการจั๊มตัวจั๊มเปอร์ที่จุด J+ และ JG ส่วนที่ขา + ที่วงจร FK1420 ให้ต่อกับจุด Vin ของบอร์ด Arduino และขา G ต่อกับจุด GND ของบอร์ด Arduino แต่ในกรณีที่ใช้แหล่งจ่ายไฟตรง ขนาด 12 โวลท์ จากภายนอก ให้ทำการถอดตัวจั๊มเปอร์ออกจากจุด J+ และ JG แล้วจึงทำการต่อแหล่งจ่ายไฟตรง ขนาด 12 โวลท์ จาก ภายนอก ที่บอร์ด FK1420 ที่จุด 12V ใกล้กับตัวรีเลย์

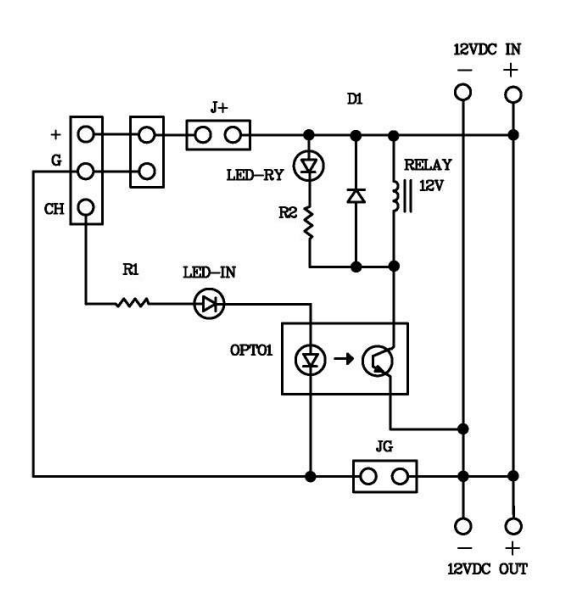

รูปที่ 1 แสดงวงจรบอร์ดทดลอง FK1420

## การประกอบวงจร

รูปการลงอุปกรณ์ แสดงไว้ในรูปที่ 2 ในการประกอบวงจร ควรจะเริ่มจากอุปกรณ์ที่มีความสูงที่น้อยที่สุดก่อน เพื่อความสวยงามและการประกอบที่ง่าย โดยเริ่มจากตัวต้านทานและไล่ความสูงไปเรื่อยๆ สำหรับตัว LED ควรระมัดระวัง ในการใส่ ก่อนการใส่อุปกรณ์เหล่านี้จะต้องให้ขั้วที่แผ่นวงจรพิมพ์กับตัวอุปกรณ์ให้ตรงกัน วิธีการดูขั้วและการใส่อุปกรณ์ นั้น ได้แสดงไว้ในรูปที่ 3 แล้ว ในการบัดกรีให้ใช้หัวแร้งขนาดไม่เกิน 40 วัตต์ และใช้ตะกั่วบัดกรีที่มีอัตราส่วนของดีบุกและ ตะกั่วอยู่ระหว่าง 60/40 รวมทั้งจะต้องมีน้ำยาประสานอยู่ภายในตะกั่วด้วย หลังจากที่ได้ใส่อุปกรณ์และบัดกรีเรียบร้อย แล้ว ให้ทำการตรวจสอบความถูกต้องอีกครั้ง เพื่อให้เกิดความมั่นใจแก่ตัวเราเอง แต่ถ้าเกิดใส่อุปกรณ์ผิดตำแหน่ง ควรใช้ที่ ดูดตะกั่วหรือลวดซับตะกั่ว เพื่อป้องกันความเสียหายที่อาจจะเกิดกับลายวงจรพิมพ์ได้

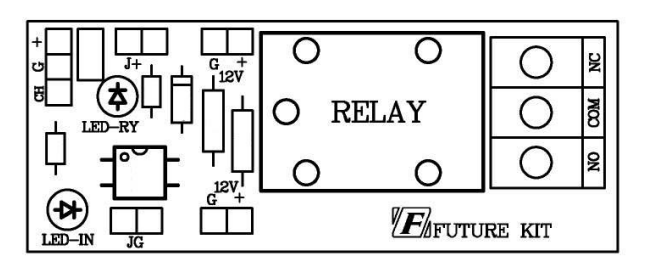

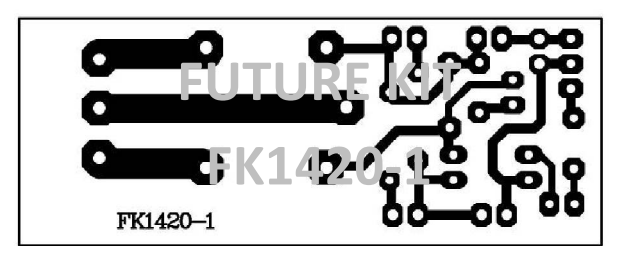

รูปที่ 2 แสดงการตำแหน่งการใส่อุปกรณ์ลงบนแผ่นวงจรพิมพ์และลายแผ่นวงจรพิมพ์

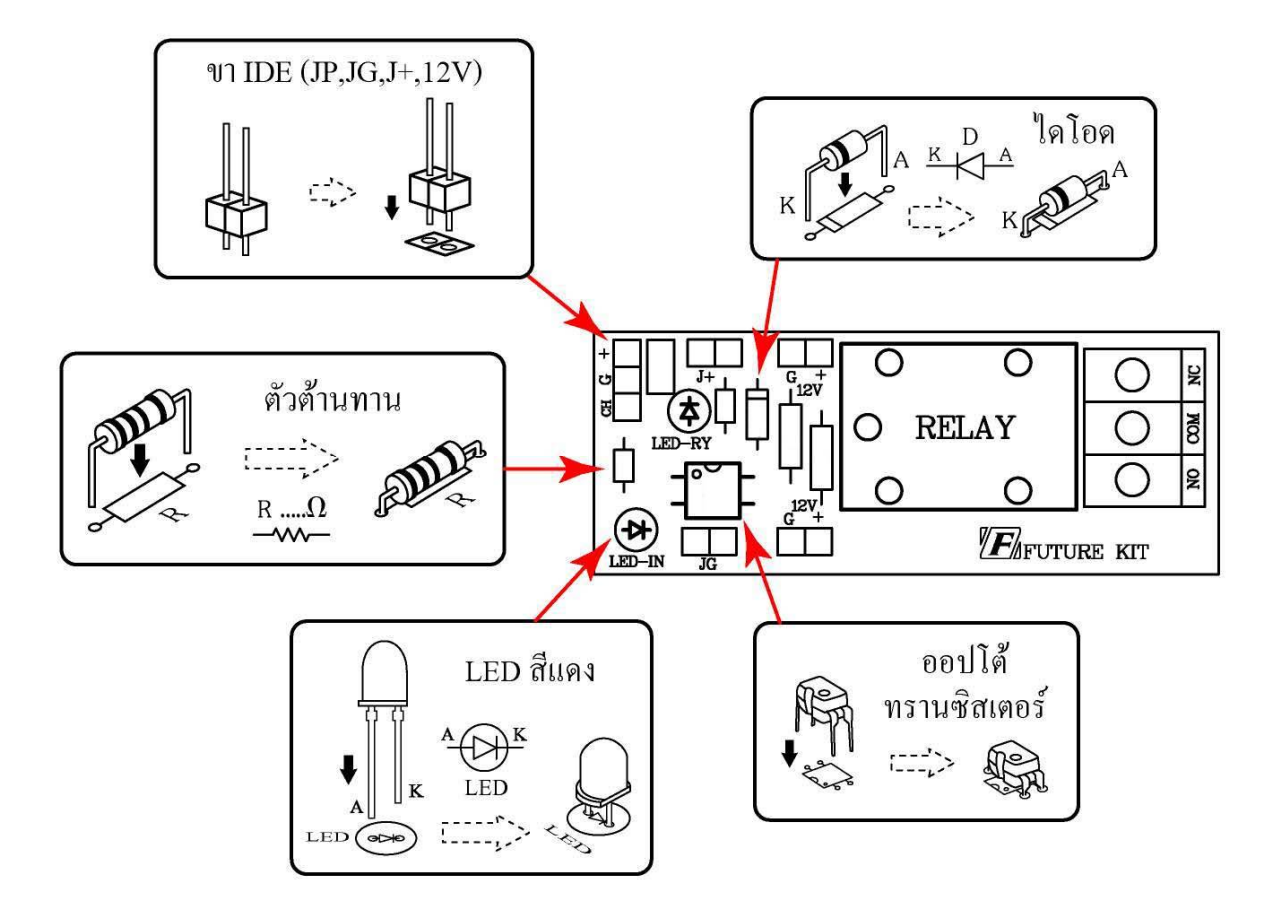

รูปที่ 3 การใส่อุปกรณ์ลงบนแผ่นวงจรพิมพ์

# อุปกรณ์ที่ใช้ในการเขียนโปรแกรมเพื่อทดสอบบอร์ด

| 1. <b>FK-FA1420</b> โมดูลรีเลย์ 1 ช่อง                       | จำนวน | 1 | บอร์ด   |
|--------------------------------------------------------------|-------|---|---------|
| 2.อะแดปเตอร์ ขนาด 12 โวลท์ 500 มิลลิแอมป์                    | จำนวน | 1 | ตัว     |
| 3.บอร์ดไมโครคอนโทรลเลอร์ เช่น บอร์ด Arduino UNO R3           | จำนวน | 1 | บอร์ด   |
| 4.สาย <b>USB</b>                                             | จำนวน | 1 | เส้น    |
| 5.คอมพิวเตอร์                                                | จำนวน | 1 | เครื่อง |
| 6.โปรแกรมที่ใช้ในการเขียนคำสั่ง (ในที่นี้ใช้โปรแกรม Arduino) | จำนวน | 1 | โปรแกรม |

#### การทดสอบบอร์ด Arduino UNO R3

1.ทำการต่อสาย USB เข้ากับพอร์ต USB ของคอมพิวเตอร์และพอร์ต USB ของบอร์ด Arduino UNO R3

บริษัท ฟีวเจอร์กิท มาร์เก็ตติ้ง จำกัด 25 ซ.โพธิ์แก้ว 3 กลองจั่น บางกะปี กรุงเทพฯ 10240 โทรศัพท์ 0-29497366-7 โทรสาร 0-2949-7369 เว็บไซก์ www.futurekit.com

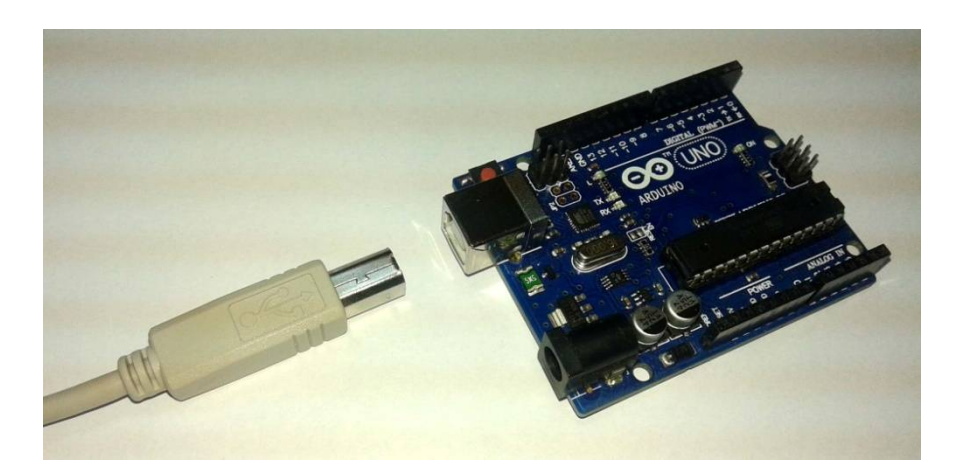

รูปที่ 4 แสดงการต่อสาย USB กับบอร์ด Arduino

2.เปิดโปรแกรม Arduino โดยการดับเบิ้ลคลิ๊กที่ไอคอน arduino จากนั้นเรียกโปรแกรม TEST ในโฟเดอร์ EX โดยเข้าไปที่ File จากนั้นเลือก Open เข้าไปที่โฟเดอร์ EX แล้วเลือกโฟเดอร์ TEST คลิ๊กเลือกไฟล์ TEST

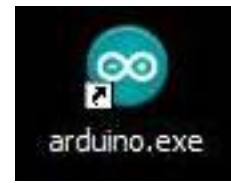

# รูปที่ 5 แสดงการเปิดโปรแกรม Arduino

| e Edit Sketch T                                            | Tools Help                                             | Open an Arduino si                | etch                    |   |      | 2      |
|------------------------------------------------------------|--------------------------------------------------------|-----------------------------------|-------------------------|---|------|--------|
| New                                                        | Ctrl+N                                                 | Look in: 🚞                        | Test                    | ~ | 0000 |        |
| Open<br>Sketchbook<br>Examples<br>Close<br>Save<br>Save As | Ctrl+O<br>Ctrl+W<br>Ctrl+S<br>Ctrl+Shift+S             | My Recent<br>Documents<br>Desktop | est.ino                 |   |      |        |
| Upload<br>Upload Using Progra<br>Page Setup<br>Print       | Ctrl+U<br>ammer Ctrl+Shift+U<br>Ctrl+Shift+P<br>Ctrl+P | My Documents                      |                         |   |      |        |
| Preferences<br>Quit                                        | Ctrl+Comma<br>Ctrl+Q                                   | My Computer                       |                         |   |      |        |
|                                                            |                                                        | File r                            | name: Test.ino          |   | *    | Open   |
|                                                            |                                                        | My Network Files                  | of type: All Files (*.* | 7 | ~    | Cancel |

รูปที่ 6 แสดงการเรียกโปรแกรม TEST

3.ทำการโหลดโปรแกรม TEST ลงไปยังบอร์ด Arduino

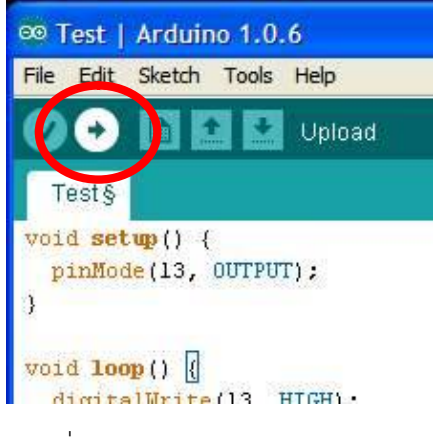

รูปที่ 7 แสดงการโหลดโปรแกรม TEST

4.เมื่อโหลดโปรแกรมเสร็จ สังเกตที่บอร์ด Arduino จะเห็นตัว LED L ที่อยู่บนบอร์ดกระพริบ แสดงว่า บอร์ด Arduino พร้อมใช้งาน

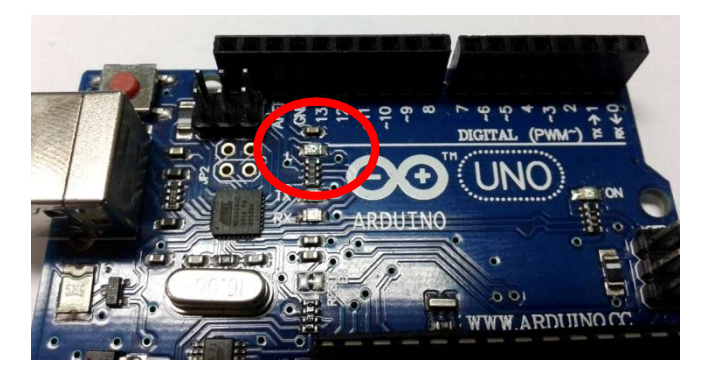

รูปที่ 8 แสดงตำแหน่ง LED L บนบอร์ด Arduino

รายละเอียดโปรแกรม TEST โปรแกรมไฟกระพริบ ทดสอบบอร์ด Aduino UNO R3

| void setup() {          |                                |
|-------------------------|--------------------------------|
| pinMode(13, OUTPUT);    | // กำหนดให้ขา 13 เป็นขา OUTPUI |
| }                       |                                |
| void loop() {           |                                |
| digitalWrite(13, HIGH); | // กำหนดให้ LED ขา 13 ติด      |
| delay(1000);            | // หน่วงเวลา 1 วินาที          |
| digitalWrite(13, LOW);  | // กำหนดให้ LED ขา 13 ดับ      |
| delay(1000);            | // หน่วงเวลา 1 วินาที          |
| }                       |                                |

# การต่อวงจรเข้ากับบอร์ด Arduino UNO R3

ทำการเสียบบอร์ด FK1420 เข้ากับบอร์ด Arduino UNO R3 ตามรูปที่ 9 โดยจุด CH ต่อเข้าที่พอร์ต 13, จุด + ต่อเข้าที่ Vin และจุด G ต่อเข้าที่ GND

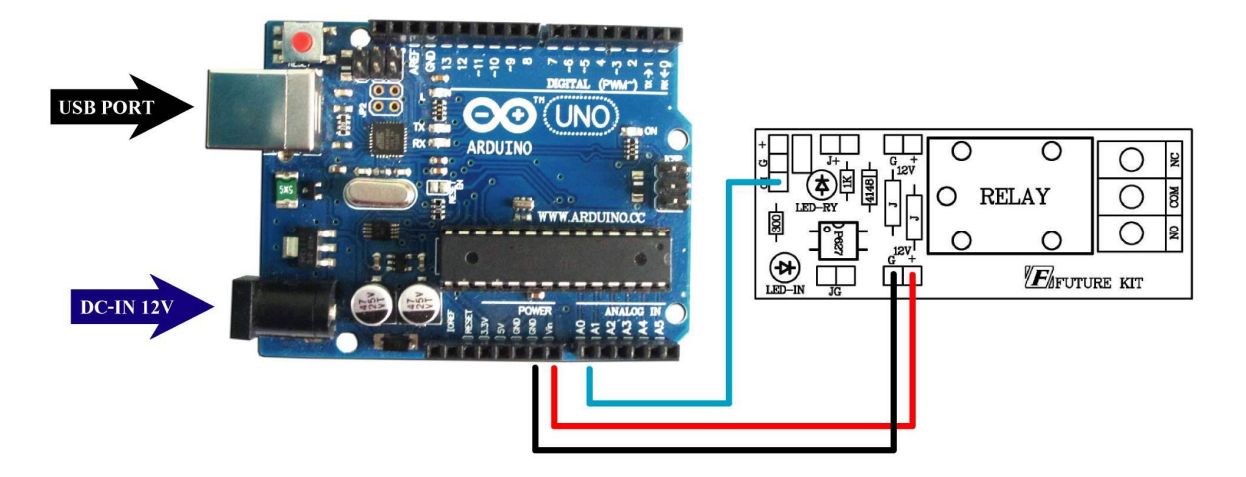

รูปที่ 9 แสดงการประกอบบอร์ด FK1420 กับบอร์ด Arduino UNO R3

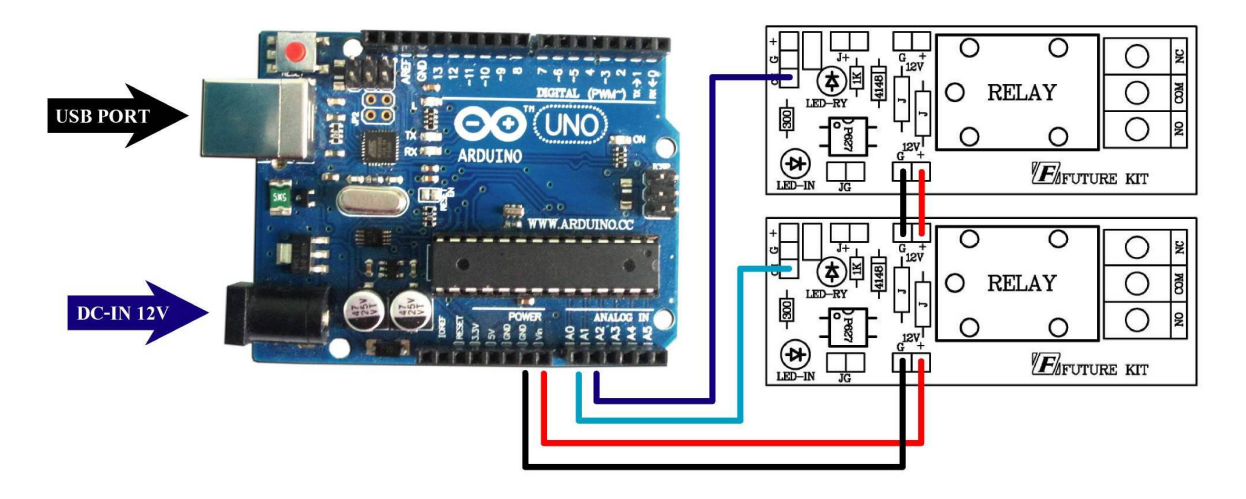

รูปที่ 10 แสดงการต่อพ่วงบอร์ด FK1420 หลายๆ ตัว

## การเขียนโปรแกรม

1.ทำการต่อบอร์ด Arduino UNO R3 เข้ากับบอร์ดทดลอง ตามหัวข้อ <mark>การต่อวงจรเข้ากับบอร์ด Arduino</mark> UNO R3 จากนั้นทำการจั๊มตัวจั๊มเปอร์เข้าที่จุด J+ และ JG แล้วจึงเสียบอะแดปเตอร์ เข้าที่บอร์ด Arduino

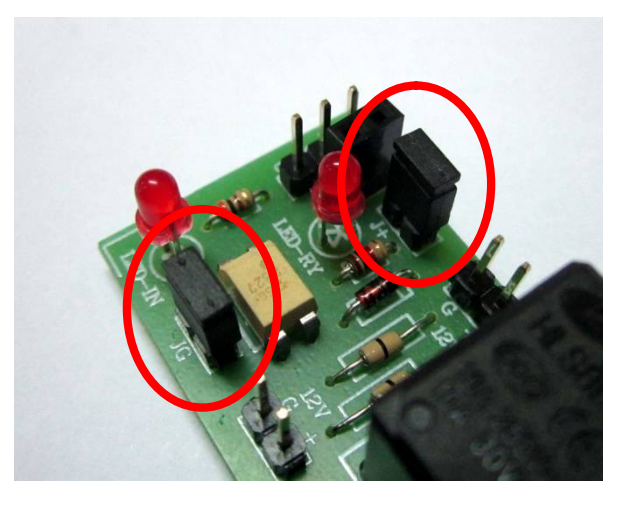

รูปที่ 11 แสดงการจั๊มตัวจั๊มเปอร์ที่ตำแหน่ง J+ และ G

2.ต่อสาย USB เข้ากับพอร์ต USB ของคอมพิวเตอร์และพอร์ต USB ของบอร์ด Arduino UNO R3

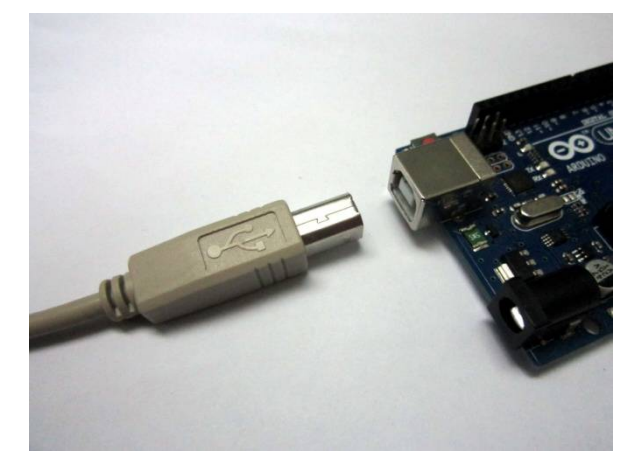

รูปที่ 12 แสดงการต่อสาย USB

3.เปิดโปรแกรม Arduino โดยการดับเบิ้ลคลิ๊กที่ไอคอน arduino จากนั้นเรียกโปรแกรม LAB1420-1 ในโฟ เดอร์ EX โดยเข้าไปที่ File จากนั้นเลือก Open เข้าไปที่โฟเดอร์ EX แล้วเลือกโฟเดอร์ FK1420 แล้วเข้าที่โฟเดอร์ LAB1420-1 คลิ๊กเลือกไฟล์ LAB1420-1

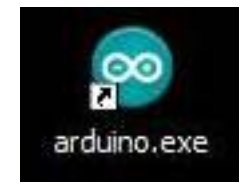

รูปที่ 13 แสดงการเปิดโปรแกรม Arduino

# บริษัท ฟิวเจอร์ลิท มาร์เก็ตติ้ง จำกัด 25 ซ.โพธิ์แก้ว 3 คลองจั่น บางกะปี กรุงเทพฯ 10240 โทรศัพท์ 0-29497366-7 โทรสาร 0-2949-7369 เว็บไซค์ www.futurekit.com

| Edit Sketch Tools       | Help         |                        |                |                 |            |         |       |
|-------------------------|--------------|------------------------|----------------|-----------------|------------|---------|-------|
| New                     | Ctrl+N       | Look in:               | C LAB1420-1    |                 | <u>×</u> ( | ) Ø 🖻 🖽 | •     |
| Open                    | Ctrl+O       |                        | LAB1420-1.ir   | or              |            |         |       |
| Sketchbook              | •            |                        |                |                 |            |         |       |
| Examples                |              | My Hecent<br>Documents |                |                 |            |         |       |
| Close                   | Ctrl+W       |                        |                |                 |            |         |       |
| ave                     | Ctrl+S       |                        |                |                 |            |         |       |
| ave As                  | Ctrl+Shift+S | Desktop                |                |                 |            |         |       |
| Ipload                  | Ctrl+U       |                        |                |                 |            |         |       |
| Upload Using Programmer | Ctrl+Shift+U |                        |                |                 |            |         |       |
| age Setup               | Ctrl+Shift+P | My Documents           |                |                 |            |         |       |
| Print                   | Ctrl+P       |                        |                |                 |            |         |       |
| Preferences             | Ctrl+Comma   |                        |                |                 |            |         |       |
| Quit                    | Ctrl+Q       | My Computer            |                |                 |            |         |       |
|                         |              |                        | File name:     | LAB1420-1.ino   |            | ~       | Open  |
|                         |              | MuNetwork              | Files of tupe: | All Files (* *) |            | ~       | Cance |

รูปที่ 14 แสดงการเรียกโปรแกรม LAB1420-1

4.ทำการโหลดโปรแกรม LAB1420-1 ลงไปยังบอร์ด Arduino เมื่อโหลดโปรแกรมเสร็จ เราจะได้ยินเสียงรีเลย์ ทำงานและหยุดทำงานสลับกันไป พร้อมกับ LED-IN และ LED-RY ติดและดับตามไปด้วย แสดงว่าวงจรรีเลย์พร้อมใช้งาน ได้

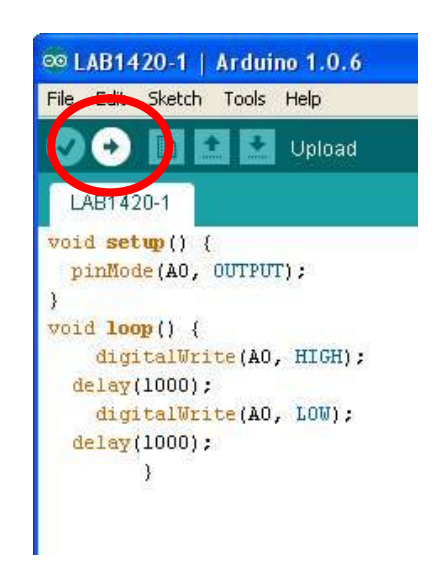

รูปที่ 15 แสดงการโหลดโปรแกรม LAB1420-1

5.ทำการจั้มตัวจั้มเปอร์ ที่ตำแหน่ง JP2 ไปทางตำแหน่ง A จากนั้นทำการโหลดโปรแกรม LAB1420-2 ลงไปยัง บอร์ด Arduino เมื่อโหลดโปรแกรมเสร็จ ทดสอบวงจร โดยการปรบมือหรือส่งเสียงที่บริเวณไมค์ สังเกตตัว LED จะติด แล้วซักพักก็จะดับ ถ้ามีการปรบมือหรือส่งเสียงที่บริเวณไมค์อีกครั้ง ตัว LED ก็จะติดอีกครั้ง

# รายละเอียดโปรแกรม LAB1420-1 โปรแกรมทดสอบการทำงานของรีเลย์

void setup() {

| pinMode(A0, OUTPUT);    | // กำหนดให้ขา A0 เป็นขา OUTPUT |
|-------------------------|--------------------------------|
| }                       |                                |
| void loop() {           |                                |
| digitalWrite(A0, HIGH); | // กำหนดให้วีเลย์ทำงาน         |
| delay(1000);            | // หน่วงเวลา 1 วินาที          |
| digitalWrite(A0, LOW);  | // กำหนดให้รีเลย์หยุดทำงาน     |
| delay(1000);            | // หน่วงเวลา 1 วินาที          |

}

# การทำงานของโปรแกรม LAB1420-1

การทำงานจะเริ่มจากโปรแกรมจะทำการกำหนดขา A0 เป็นขา OUTPUT จากนั้นจะกำหนดให้ที่ขา A0 มี สถานะเป็น HIGH และ LOW สลับกันไป จนทำให้รีเลย์ทำงานและหยุดทำงานตามไปด้วย โดยรีเลย์จะทำงาน 1 วินาที และหยุดทำงาน 1 วินาที เมื่อทำงานเสร็จแล้ว ก็จะกลับไปเริ่มใหม่

**หมายเหตุ:** ในกรณีที่ต้องการเปลี่ยนระยะเวลาในการทำงานหรือหยุดทำงาน สามารถลดเพิ่มค่าตัวเลขในวงเล็บ ที่คำสั่ง delay ได้ โดยหน่วยของตัวเลขนี้คือ มิลลิวินาที